ホームページが新しくなりました

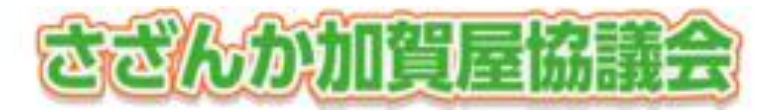

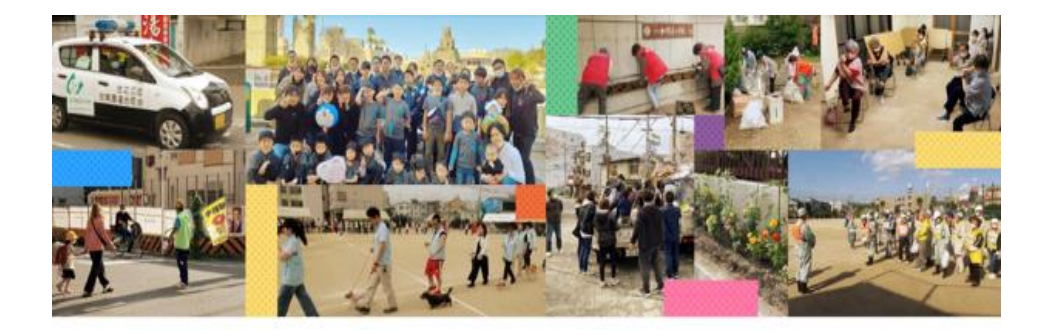

ホームページご利用手引き

2022年6月版

スマートフォン・タブレット用

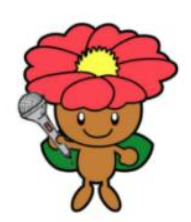

さざんか加賀屋協議会 kagaya.kyogikai@gmail.com

20220624

## ・ホームページの内容が新しくなりました。

さざんか加賀屋協議会では、ホームページを 開設して、皆さまへのお知らせや、各部会の 活動報告をお届けしていますので、 以下手順を参考にご活用ください。

## アクセス方法

ご自身のカメラで読み込むか、検索して
 ホームページにアクセスしてください。

## QRコード

## URL

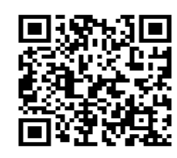

<u>『さざんか加賀屋協議会』</u>で検索 https://sazanka-kagaya.com

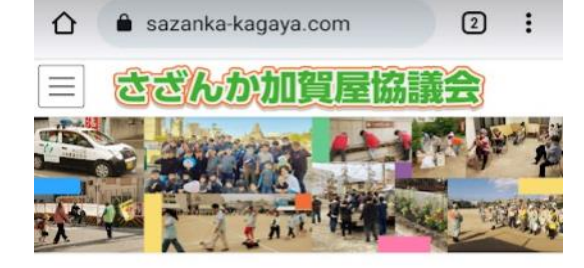

さざんか加賀屋協議会からのお 知らせ

「さざんか加賀屋協議会」って何? 2022年4月9日

最新の投稿はこちらから 2022年6月22日

#### スマートフォンではトップの写真が表示されないことがあります。

ホームページへの投稿は、
 ホームページ投稿依頼書をご利用いただくか、
 必要事項を記載した文書でお願いします。
 (ホームページ投稿依頼書は北加賀屋東部福祉会館にあります)

#### ホームページ投稿依頼書

|    |    |    |   | 依 | ·····年<br>··········<br>············年 | 月    | Β  |
|----|----|----|---|---|---------------------------------------|------|----|
| 事業 | 部会 | 名: |   |   |                                       | 予定・口 | 報告 |
| Β  | 付  | 1  | 年 | 月 | Β                                     | E    | 瞿日 |
| 時  | 刻  | 1  |   |   | 時~                                    | 時    |    |
| 場  | 所  | :  |   |   |                                       |      |    |
| 内  | 容  | :  |   |   |                                       |      |    |
|    |    |    |   |   |                                       |      |    |
|    |    |    |   |   |                                       |      |    |
|    |    |    |   |   |                                       |      |    |
|    |    |    |   |   |                                       |      |    |
|    |    |    |   |   |                                       |      |    |
|    |    |    |   |   |                                       |      |    |
|    |    |    |   |   |                                       |      |    |
|    |    |    |   |   |                                       |      |    |
|    |    |    |   |   |                                       |      |    |
|    |    |    |   |   |                                       |      |    |

添付資料: 有り ・ 無し
 写真の場合はJPEG形式で、書類はPDF形式でお願いします。
 動画も可能ですが、YouTubeにアップすることに
 なりますので、編集にご留意ください。
 (USBメモリー・SDカード・メールでお願いします)
 メールの送信先:kagaya.kyogikai@gmail.com

提出先は、北加賀屋東部福祉会館又はメール

お問合せは、さざんか加賀屋協議会まちづくり協力隊ホームページ担当

•活動分野

| 防災・防犯   | 青色防犯パトロール・防災訓練・歳末夜警     |
|---------|-------------------------|
|         | 花を咲かせ隊・わんにゃんパトロール隊・     |
|         | 子どもを見守り隊・本を読み聞かせ隊・子ども会  |
| 子ども・青少年 | かがやきサマーキャンプ・秋のハイキング     |
|         | 加賀屋中学校校下魚釣り大会・          |
|         | 住之江区子ども文化祭              |
|         | 加賀屋子育てプラザ・ニコニコ食堂・       |
|         | 朝の声かけ・夜のパトロール・加賀屋食事会    |
| 福祉      | ランチタイム80・花百クラブ・ふれあい喫茶・  |
|         | わいわい広場・ストレッチ体操・アートフラワー・ |
| _       | アレンジフラワー                |
| 健康      | 地域運動会・ゲートボール大会・         |
|         | ソフトボール大会・地域バレーボール大会     |
|         | 公園清掃・南港通り清掃・女性部活動・      |
| 環境      | 落ち葉拾いとバーベキュー・クリーンピック    |
|         | 寄せ植え講習会                 |
|         | 生涯学習ルーム・学校体育施設開放・       |
| 文化・スポーツ | 加賀屋フェスティバル・加賀屋新聞発行・     |
|         | ホームページ・北加賀屋東部福祉会館       |
| 7.0/世   | 加賀屋天満宮・祭                |

その他

すみのえアートビート・その他

新しくなった箇所は 1トップ画面の写真を変更しました。

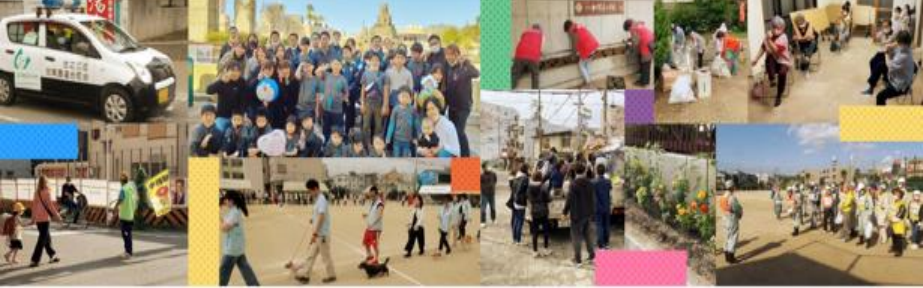

スマートフォンでは表示されません

| ❷「地域のイベント」を「活動 | 助分野」に変更し、    |
|----------------|--------------|
| 各部会を7つに分類しました  | 。(詳細は21頁)    |
| ①まちをまもる        | 防災・防犯        |
| ②まちでそだてる       | 子ども・青少年      |
| ③やさしいまちづくり     | 福祉           |
| ④まちでげんきに       | 健康           |
| ⑤まちのみりょくづくり    | 環境           |
| ⑥やさしいまちづくり     | 文化・スポーツ      |
| ⑦その他           | 地域活動協議会以外の行事 |
|                |              |

## ●3ヶ月単位の行事カレンダーを掲載しました。

| 最新の更新はこちらから」をタッ | っプしてご覧ください。   |
|-----------------|---------------|
| 三 さざんか加賀屋協議会    | 最新の投稿はこちらから   |
|                 | 2022年6月18日(土) |

|                                     | 20      |
|-------------------------------------|---------|
|                                     | 行       |
| さざんか加賀屋協議会からのお<br>知らせ               | 72<br>2 |
| 「さざんが加賀屋協議会」って何?<br>2022年4月9日       |         |
| 最新の投稿はこちらから<br>2022年6月22日           |         |
| 新型コロナウイルス感染症に関する各種情報は<br>2022年2月6日  |         |
| 住之江区の防災・防犯マップの確認は<br>2021年8月7日      |         |
| 「加賀屋2021フォーラム」に関する情報は<br>2021年6月21日 |         |

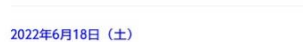

テ事カレンダー(3ヶ月分)を掲載することになりまし

ご活用ください。

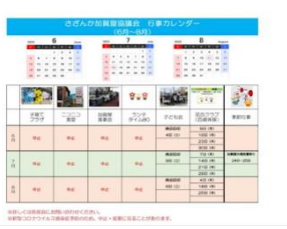

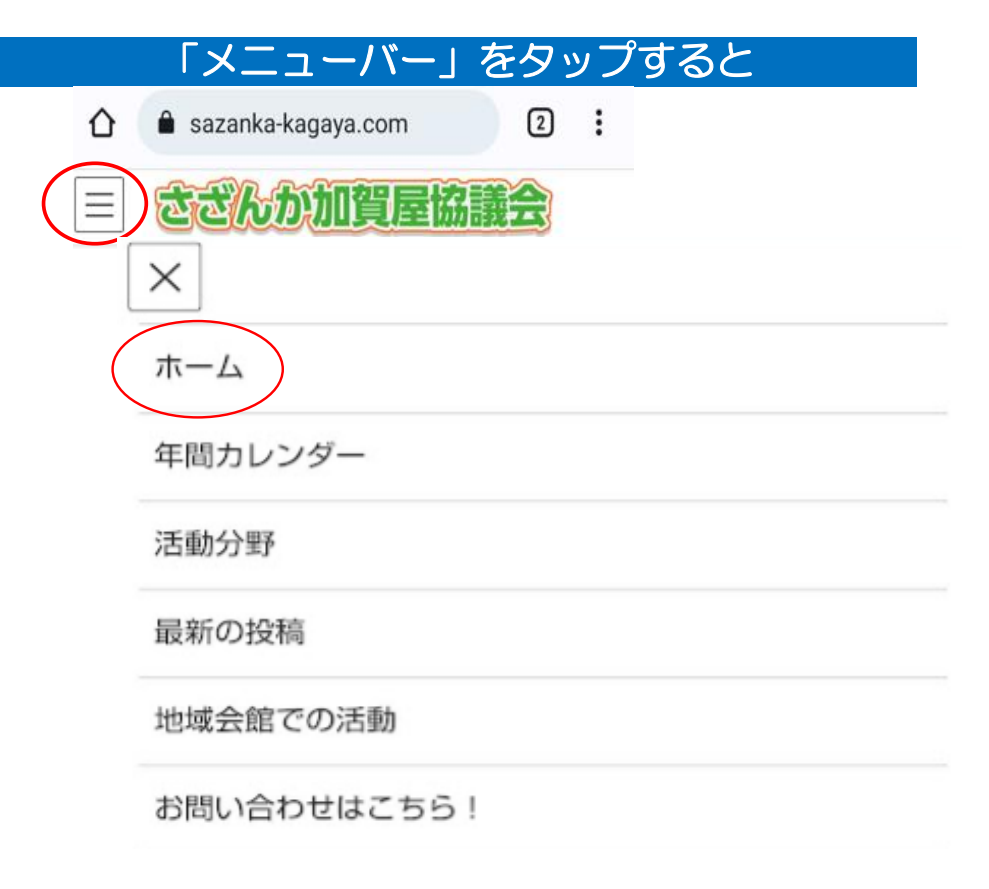

以上の6項目が表示されます。

「ホーム」では、

 ・ 面面をスクロールすることで

さざんか加賀屋協議会からのお知らせ(5項目)
 さざんか加賀屋協議会のビジョン
 年間カレンダー
 活動分野
 地域会館での活動
 を見ることができます。

ホームページへのご要望は、さざんか加賀屋 協議会にお願いします。

> kagaya.kyogikai@gmail.com 06-6686-6968

一 メモ 一

「ホーム画面に追加」をタップして、 「追加」をタップしてください。 アイコンがホーム画面に追加されます。

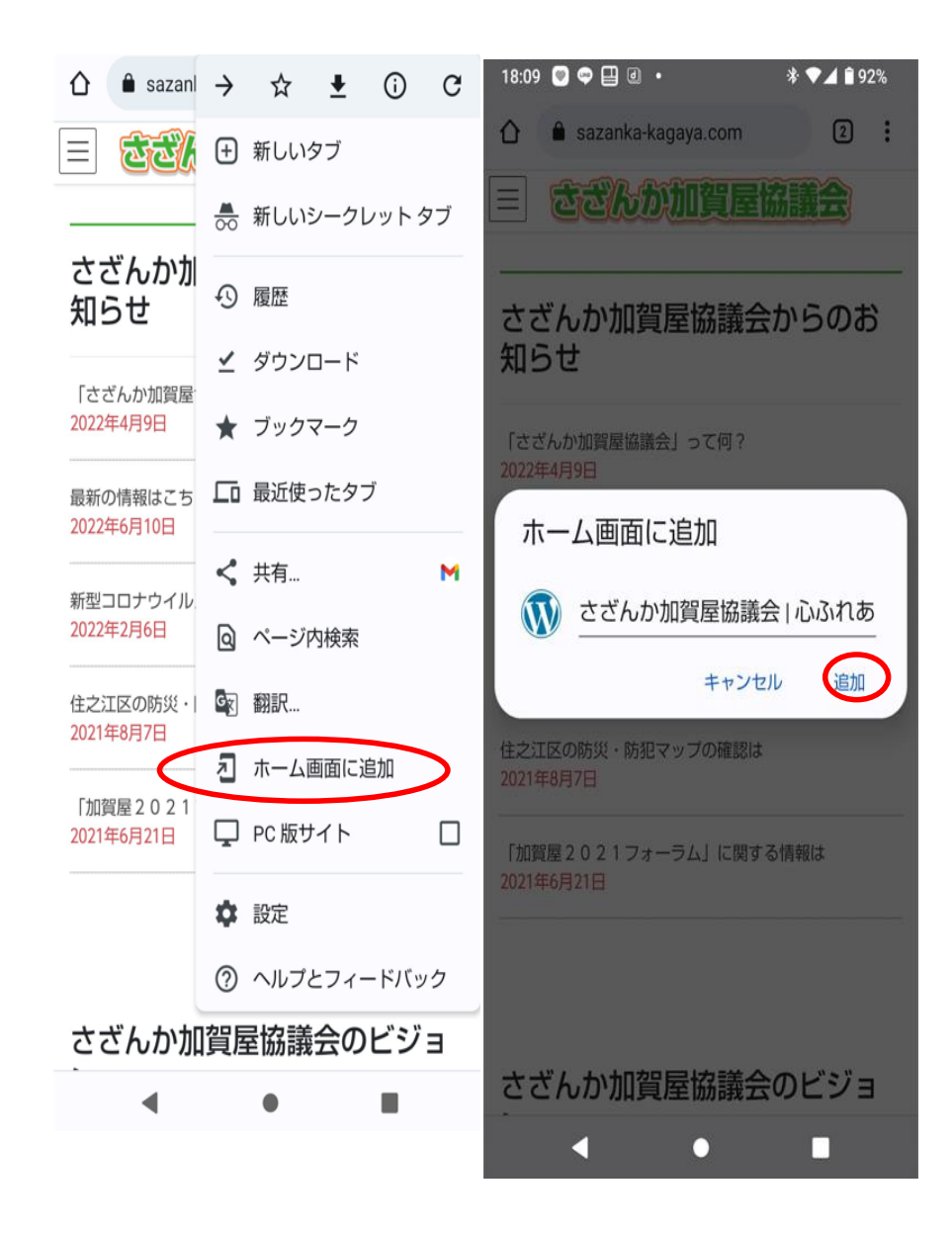

・さざんか加賀屋協議会からのお知らせ (5項目) ○「さざんか加賀屋協議会」って何? O最新の更新はこちらから ○新型コロナウイルス感染症のワクチン接種に関する情報は 〇
住
之
江
区
の
防
災
・
防
犯
マ
ッ
プ
の
確
認
は 〇「加賀屋2021フォーラム」に関する情報は 各項目をタップすると別画面が開きます。 (項目は変更になることがあります) O「さざんか加賀屋協議会」って何? をタップすると、 が表示されるので、「▶くわしく知りたい」を タップして内容をご確認ください。 sazanka-kagaya.com/2020/(  $\cap$ さざんか加賀屋協議会  $\equiv$ お知らせ 合 HOME / お知らせ / 「さざんか加賀屋協議会」って何? **苗** 2020年2月26日 / 最終更新日: 2021年4月21日 🖋 admin@kitakagaya お知らせ 「さざんか加賀屋協議会」っ て何? さざんか加賀屋協議会は、19の構成団体で組織さ れています。 また、それぞれの組織において、13の事業を実施 しています。 くわしく知りたい

## 別画面が表示されます。

zankakagaya.wordpress.com 3 ≏ WordPress.com でサイトを作成 → さざんか加賀屋協議会・ 構成団体の紹介 ≡ メニュー さざんか加賀屋協議会っ て何? さざんか加賀屋協議会は、19の構成団体で 組織されています。 また、それぞれの組織において、13の事業 を実施しています。 プライバシーと Cookies このサイトは Cookies を使用していま す。このサイトの使用を続けると、Cookieの使用に同意したと みなされます。 Cookie の管理方法を含め、詳細についてはこちらをご覧くだ さい: Cookie ポリシー 閉じて承認

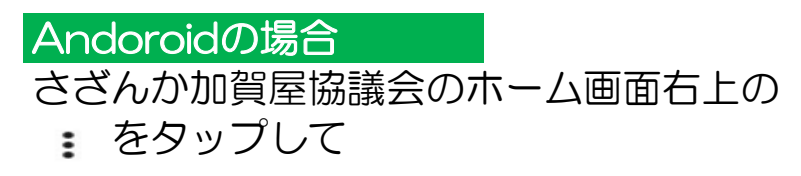

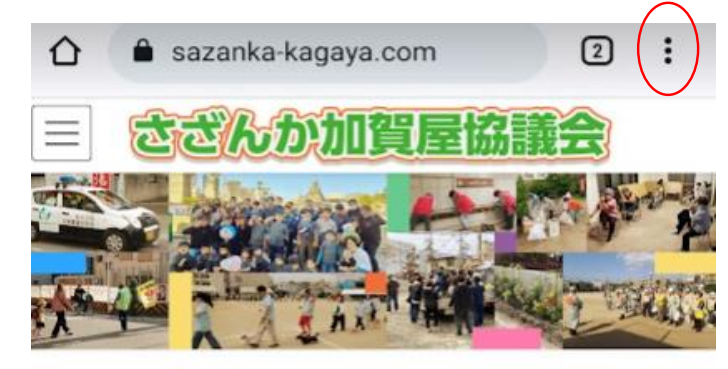

さざんか加賀屋協議会からのお 知らせ

「さざんか加賀屋協議会」って何? 2022年4月9日

最新の投稿はこちらから 2022年6月22日

新型コロナウイルス感染症に関する各種情報は 2022年2月6日

住之江区の防災・防犯マップの確認は 2021年8月7日

「加賀屋2021フォーラム」に関する情報は 2021年6月21日 ・次回以降QRコードの読み込みや、 検索をしないで、ホーム画面から開きたい 場合は、

## iPhone • iPadの場合

さざんか加賀屋協議会のホーム画面で、 画面下にある ①を(iPadでは右上) をタップして、ホーム画面に追加をタップする とアイコンがホーム画面に追加されます。

| さざんか加賀屋協議会<br>sazanka-kagaya.com オプション                                                                                                    | •        |
|----------------------------------------------------------------------------------------------------|----------|
| ()         ()         ()         ()         ()         ()         ()         ()         ()         ()         ()         ()         ()         ()         ()         ()         ()         ()         ()         ()         ()         ()         ()         ()         ()         ()         ()         ()         ()         ()         ()         ()         ()         ()         ()         ()         ()         ()         ()         ()         ()         ()         ()         ()         ()         ()         ()         ()         ()         ()         ()         ()         ()         ()         ()         ()         ()         ()         ()         ()         ()         ()         ()         ()         ()         ()         ()         ()         ()         ()         ()         ()         ()         ()         ()         ()         ()         ()         ()         ()         ()         ()         ()         ()         ()         ()         ()         ()         ()         ()         ()         ()         ()         ()         ()         ()         ()         ()         ()         ()         ()         () | Facebook |
| <b>コピー</b>                                                                                                    | Ф        |
| リーディングリストに追加                                                                                                    | 00       |
| ブックマークを追加                                                                                                    | ш        |
| お気に入りに追加                                                                                                    | ☆        |
| クイックメモに追加                                                                                                    | m        |
| ページを検索                                                                                                    | Ę        |
| ホーム画面に追加                                                                                                    | Ð        |

- ≡ メニューをタップすると、
  - ・さざんか加賀屋協議会って何?
  - こんな事業をやっています。
  - 9つの振興町会

3項目が表示されるので、それぞれをタップして 内容をご確認ください。

|                                                                                                    | 3                   | :    |
|----------------------------------------------------------------------------------------------------|---------------------|------|
| 🕅 WordPress.com でサイトを作成 🔿                                                                                                    |                     |      |
| さざんか加賀屋協議会<br>構成団体の紹介                                                                                                    | •                   |      |
| ■ メニュー<br>さざんか加賀屋協議会って何?                                                                                                    |                     | >    |
| こんな事業をやっています。                                                                                                    |                     |      |
| 9つの振興町会                                                                                                    |                     |      |
| さざんか加賀屋協議会っ<br>て何?                                                                                                    | )                   |      |
| プライバシーと Cookies:このサイトは Cookies を使用<br>す。このサイトの使用を続けると、Cookie の使用に同<br>みなされます。<br>Cookie の管理方法を含め、詳細についてはこちらをご<br>さい: <u>Cookie ポリシー</u> | してい<br> 意しナ<br> 覧くフ | いまとだ |
| 閉じて                                                                                                    | (承認                 | 2    |

## O最新の更新はこちらからをタップすると、 別画面が表示され、各部会の更新情報が表示されます。 スクロールして、青文字部分をタップしてご覧ください。

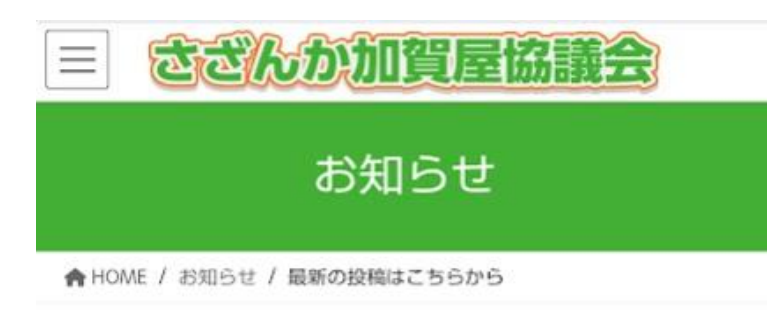

2022年6月22日 / 最終更新日時: 2022年6月23日

admin@kitakagaya

お知らせ

# 最新の投稿はこちらから

#### 2022年6月18日(土)

行事カレンダー(3ヶ月分)を掲載することになりました。 ご活用ください。

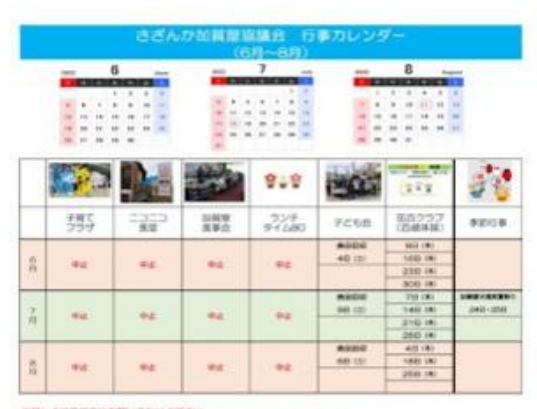

申却しては発展的にお話しのかがください。 申却なつロナライルス接身を手持のため、中止・変更になることがあります。 内容を確認できます。

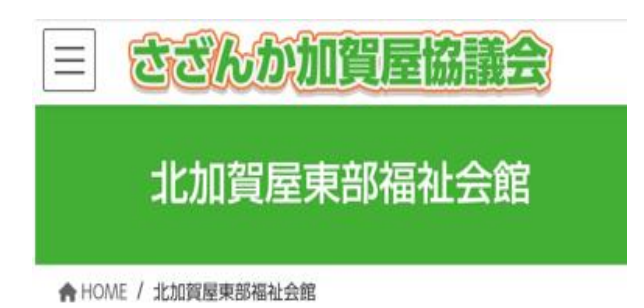

2022年1月27日(木)

花百クラブ(百歳体操)の前に、北一東町会山田さんの 指導で 北加賀屋東部福祉会館避難訓練を行いました。

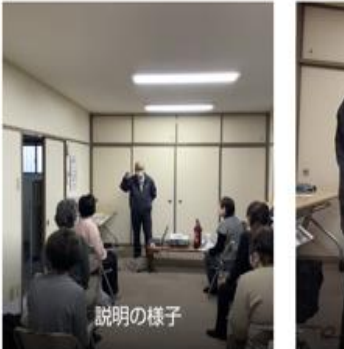

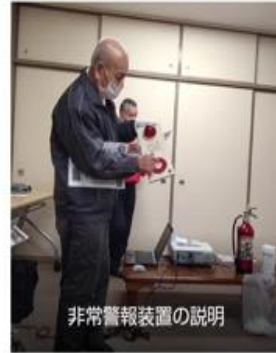

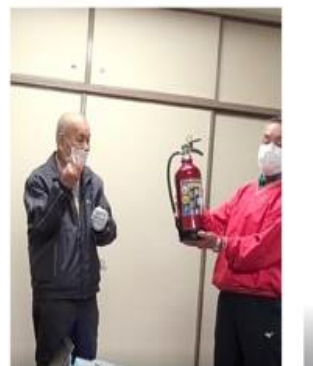

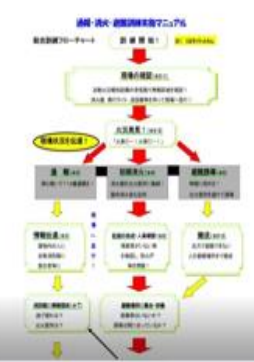

## 北加賀屋東部福祉会館をタップすると

 $\equiv$ 

# 地域会館での活動

北加賀屋東部福祉会館

ホーム

年間カレンダー

活動分野

地域会館での活動

#### お問い合わせはこちら!

〈お問い合わせ〉 さざんか加賀屋協議会 大阪市住之江区北加賀屋1-5-28 北加賀屋東部福祉会館 (平日10時〜16時)

## ~

Copyright © さざんか加賀屋協議会 All Rights Reserved.

#### O<u>新型コロナウイルス感染症のワクチン接種に関する情報は</u> をタップすると、

この画面が表示されますので、「大阪府のサイトは」 「大阪市のサイトは」、「厚生労働省のサイトは」を タップして各サイトで最新情報をご確認ください。

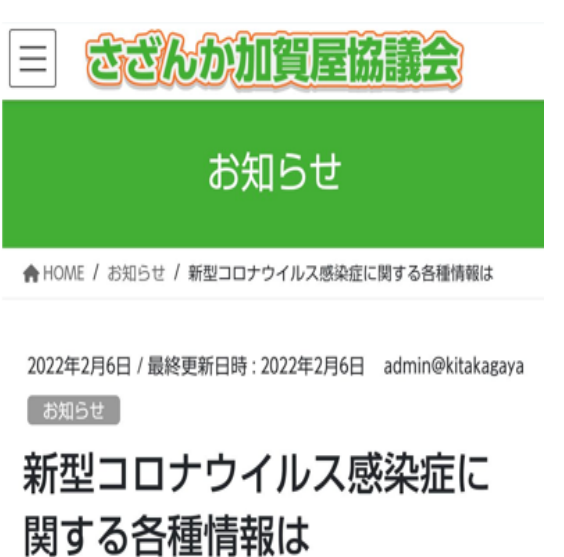

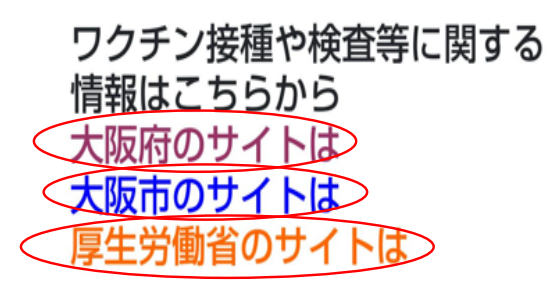

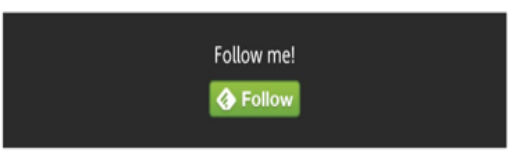

### O住之江区の防災・防犯マップの確認は

をタップすると、

この画面が表示されますので、大阪市と 住之江区のホームページで必要な情報を 確認してください。

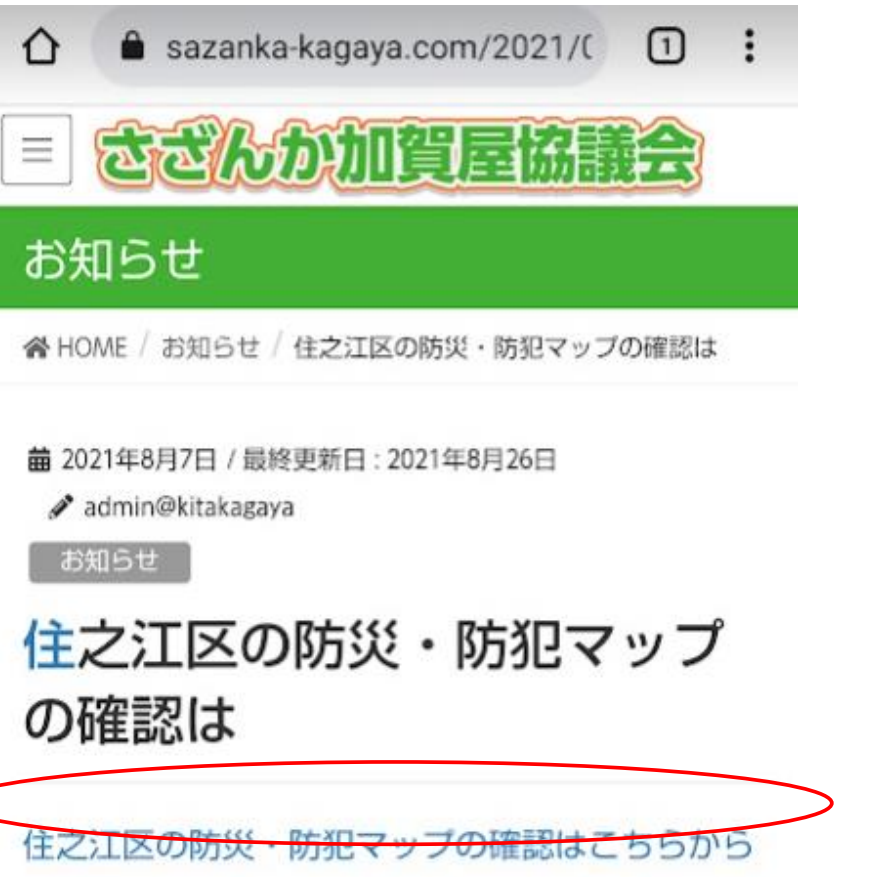

(住之江区ホームページのサイトへ) 水害ハザードマップの改定がされました。詳しく は大阪市のホームページでご確認ください。

やさしいまちづくり 文化・スポーツ> 6項目

やさしいまちづくり

青文字をタップして 次画面で表示される各部会の ▶写真を見るをタップして ご確認ください。

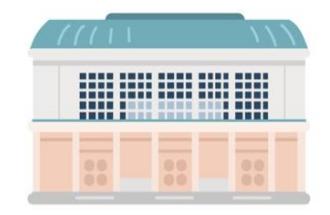

| く<br>その他<br>地域活動協議会以外の行事>                                       | 文化・スポーツ >         生涯学習ルーム(毎月)         学校体育施設開放(毎月)         加賀屋フェスティバレ(6月)         加賀屋新聞発行(4月・10月)         ホールページ(6月年)         3耳頁目         その他 |
|-----------------------------------------------------------------|----------------------------------------------------------------------------------------------------|
| <b>青文字</b> をタップして<br>次画面で表示される各部会の<br>◆ 写真を見るをタップして<br>ご確認ください。 | 地域活動協議会以外の行事 ><br>加賀屋天満宮・奈 (3月・7月)<br>すみのスアート・ビート その他                                                                                          |

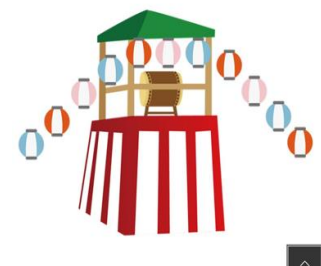

まちでげんきに 健康> 4項目

まちでげんきに

青文字をタップして
 次画面で表示される各部会の
 ▶ 写真を見るをタップして
 ご確認ください。

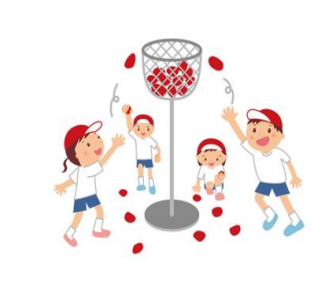

健康 地域熟運動会 (5月) ゲートボール大会 (9月) ソフトボール大会 (11月) 地域バレーボール大会 (1月)

まちのみりょくづくり 環境> 6項目

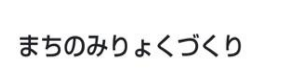

青文字をタップして
 次画面で表示される各部会の
 ▶ 写真を見るをタップして
 ご確認ください。

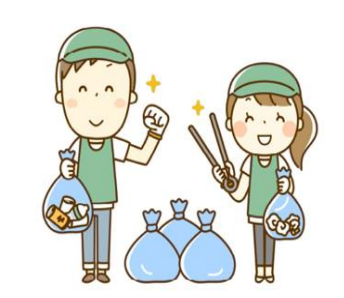

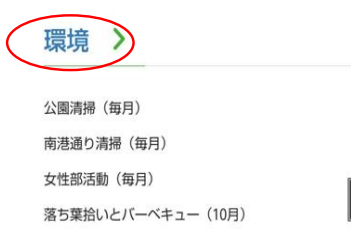

・年間カレンダーをタップすると、

さざんか加賀屋協議会の行事カレンダーを見ることが 出来ます。

|           | ×           |
|-----------|-------------|
|           | ホーム         |
| $\langle$ | 年間カレンダー     |
|           | 活動分野        |
|           | 最新の投稿       |
|           | 地域会館での活動    |
|           | お問い合わせはこちら! |

年間カレンダー

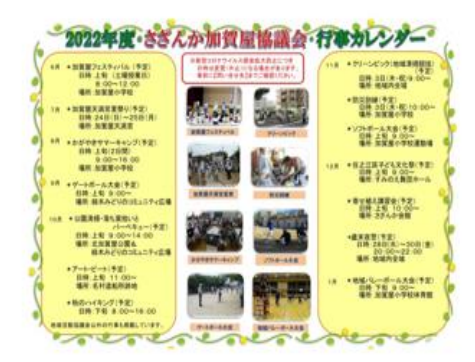

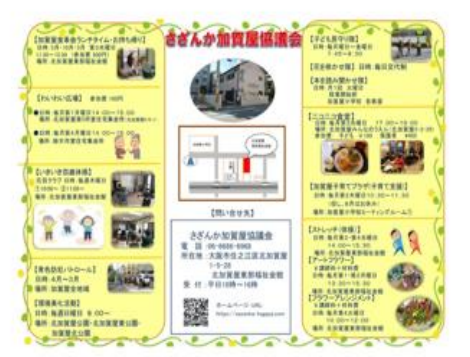

## 活動分野をタップすると

11

各部会の活動報告を見ることが出来ます。

|                                      | ×                                                                  |                                         |
|--------------------------------------|--------------------------------------------------------------------|-----------------------------------------|
|                                      | ホーム                                                                |                                         |
|                                      | 年間カレンダー                                                            |                                         |
| $\langle$                            | 活動分野                                                               |                                         |
|                                      | 最新の投稿                                                              |                                         |
|                                      | 地域会館での活動                                                           |                                         |
|                                      | お問い合わせはこちら!                                                        |                                         |
| ま<br>方<br>い<br>す<br>す<br>画<br>写<br>認 | をまもる<br>ダ・防犯> 3項目<br>をタップして<br>うで表示される各部会の<br>急を見るをタップして<br>ぷください。 | まちをまもる                                  |
|                                      | <                                                                  | 防災・防犯                                   |
|                                      |                                                                    | 青色防犯パトロール(毎週)<br>防災訓練(11月)<br>歳末夜警(12月) |

## まちでそだてる 子ども・青少年> 9項目 まちでそだてる

青文字をタップして
 次画面で表示される各部会の
 ▶ 写真を見るをタップして
 ご確認ください。

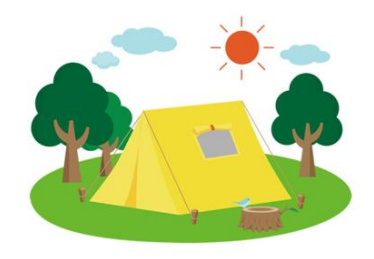

子ども・青少年

花を咲かせ隊(毎日) わんにゃんパトロール隊(毎日) 子どもを見守り隊(登校日) 本を読み聞かせ隊(毎月)

やさしいまちづくり

^

## やさしいまちづくり 福祉> 11項目

青文字をタップして
 次画面で表示される各部会の
 ▶ 写真を見るをタップして
 ご確認ください。

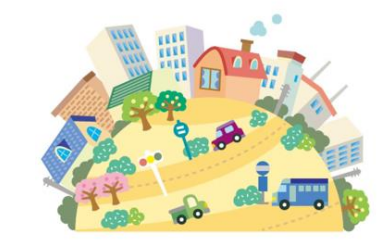

福祉
 加賀屋子育てブラザ(子育て支援・毎月)
 ニコニコ食堂(毎月)
 朝の声かけ・夜のパトロール(毎月)
 加賀屋食事会(毎月)

12